### Installation WSUS

Un serveur WSUS permet de gérer les MAJ windows desktop et server, windows update qui est installé sur chaque machine contacte un server WSUS pour effectuer les dernières MAJ.

Avec un WSUS on peut valider ou non une MAJ quand est ce qu'elle a lieu etc.

Installation :

Dans rôle on installe rôle WSUS

On fait ajouter fonctionnalité (il necessite un serveur web IIS)

Partie stockage des données car il ce base sur BDD, WID (dans windows directement pas besoin d'installer autre chose)

Donc on installe avec WID

Ensuite on définit ou on veut stocker nos MAJ etc il est mieux d'avoir une partition appeler (W)

Ensuite partie web car les clients ce connecte au serveur WSUS via une connection http, on garde oarametre par defaut

Ensuite on installe

Lancer les taches de postainstallation

On demarre la console WSUS (Services WSUS)

Ensuite on effectue la configuration de base

Next

Ensuite on nous demande si on veut synchroniser les MAJ a partir de Microsoft Update ou un autre serveur WSUS

On selectionne Windows Update

Ensuite on peut définir un proxy

Ensuite start connecting pour connexion aux serveurs microsoft

Ensuite on choisi les langues pour les MAJ

Ensuite on choisit les produits pour lesquelles on veut récupérer les MAJ

Ensuite on peut choisir les mises à jour précise

Ensuite on indique quand est ce qu on veut synchroniser WSUS

On peut dire tout les jours à 1h00

Apresq on dit qu on veut faire une synchronisation initial

Apres on est sur la console WSUS

Quand on ce pssitionne sur le nom du serveur on aura un tableau de bord

Le menu update permet de voir toute les MAJ synchro sur le srv

Ensuite on a partie ordinateur on pourra créer différents groupes et valider une maj pour un groupe et pas l'autre

### Menu options qui a beaucoup de sous-menus

On peut définir source d'installation, on peut faire une regle approbation automatique pour les MAJ critiques

Intégration des machines :

Il faut configurer le serveur WSUS pour gérer les groupes WSUS via une gpo, aller dans option > Computers on choisit la deuxième utiliser stratégie de groupe ou paramètre de registre

On va créer deux groupes : PC, server

Sur le contrôleur de domaine créer une gpo

Télécharger ADMX de vidéo et copier coller contenue dans \SYSVOL\domain\Policies\PolicyDefinitions

On crée trois GPO :

WSUS Paramètre commun : Adresse du serveur WSUS

WSUS PC :

WSUS Serveurs

Paramètre commun : On va dans configuration ordinateur > Stratégie > Modele d'administration > Composant d'administration > Windows update > Gérer mise à jour proposer par WSUS > Spécifier emplacement intranet du service de mise à jour Microsoft

On met l'adresse web : <u>http://srvWSUS.info:8530</u>

On met même adresse pour intranet statistique

Toujours dans la même GPO on retourne dans Windows update > Gérer l'expérience utilisateur final > Configuration du service mise jour automatique > Activé

Ensuite mettre téléchargement automatique et planification des installations ensuite on choisit tout les jours à 12h ou 13h

Ensuite on retourne encore une fois dans Windows update > Ne pas se connecter à des emplacements Internet Windows Update on fait activé

GPO PC :

Config PC > Strategie > Modele d'administration > Gerer les mises à jour proposée de WSUS > Autoriser le ciblage coté client > Ensuite donner nom du groupe > Mettre nom du groupe

Gérer experience utilisateur final > Désactiver redémarrage automatique pour MAJ > Activé > 8H à 18h

GPO serveur :

Config PC > Strategie > Modele d'administration > Gerer les mises à jour proposée de WSUS > Autoriser le ciblage coté client > Ensuite donner nom du groupe > Mettre nom du groupe

Gérer experience utilisateur final > Désactiver redémarrage automatique pour MAJ > Activé > 8H à 20h

Lié la GPO à l'OU

Sur pc client : gpudpate /force

#### Installation :

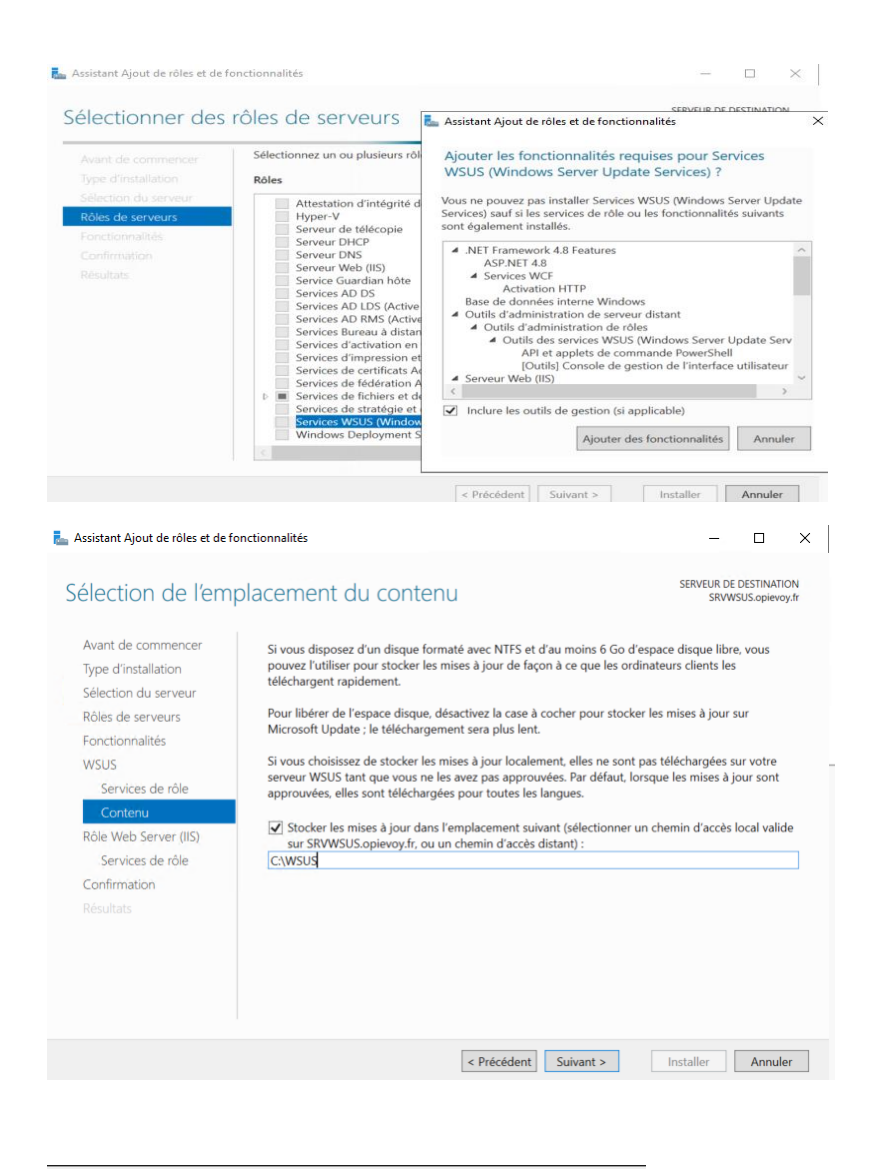

#### Meilleur résultat

Services WSUS (Windows Server Update Services) Application log Assistant de configuration de Windows Server Update Services:SRVWSUS

Choisir le serveur en amont

Indiquez le serveur en amont à partir duquel le contenu doit être synchronisé

 $\times$ 

| <ul> <li>Vous pouvez choisir le serveur en amont a partir duquel votre serveur doit synchroniser les mises à jour.</li> <li>Synchroniser à partir de Microsoft Update</li> <li>Synchroniser à partir d'un autre serveur Windows Server Update Services</li> <li>Nom du serveur :</li> <li>Numéro du port :</li> <li>8530</li> <li>Utiliser SSL pour la synchronisation des informations de mise à jour Si vous utilisez le protocole SSL, vérifiez que le serveur WSUS en amont est également configuré pour prendre en charge ce protocole.</li> <li>Il s'agit d'un réplica du serveur en amont</li> <li>Les serveurs réplicas reflétent les approbations de mises à jour, les paramètres, les ordinateurs et les groupes associés à leurs parents. Les mises à jour peuvent être approuvées uniquement sur le serveur en amont.</li> </ul> |
|----------------------------------------------------------------------------------------------------|
| < Précédent                                                                                                    |
| <ul> <li>Pour configurer Windows Server Update Services sur les écrans suivants, nous devons appliquer vos paramètres de serveur en amont et de serveur proxy, et synchroniser les informations relatives aux mises à jour disponibles.</li> <li>Les informations à télécharger comprennent :         <ul> <li>les types de mises à jour disponibles ;</li> <li>les produits qui peuvent être mis à jour ;</li> <li>les langues disponibles.</li> </ul> </li> <li>Cliquez sur Démarrer la connexion pour enregistrer et télécharger les informations relatives au serveur en amont et au serveur proxy. Ce processus peut prendre plusieurs minutes selon la vitesse de votre connexion.</li> </ul> <li>Démarrer la connexion         <ul> <li>Arrêter la connexion</li> </ul> </li>                                                         |
|                                                                                                    |

lim Assistant de configuration de Windows Server Update Services:SRVWSUS

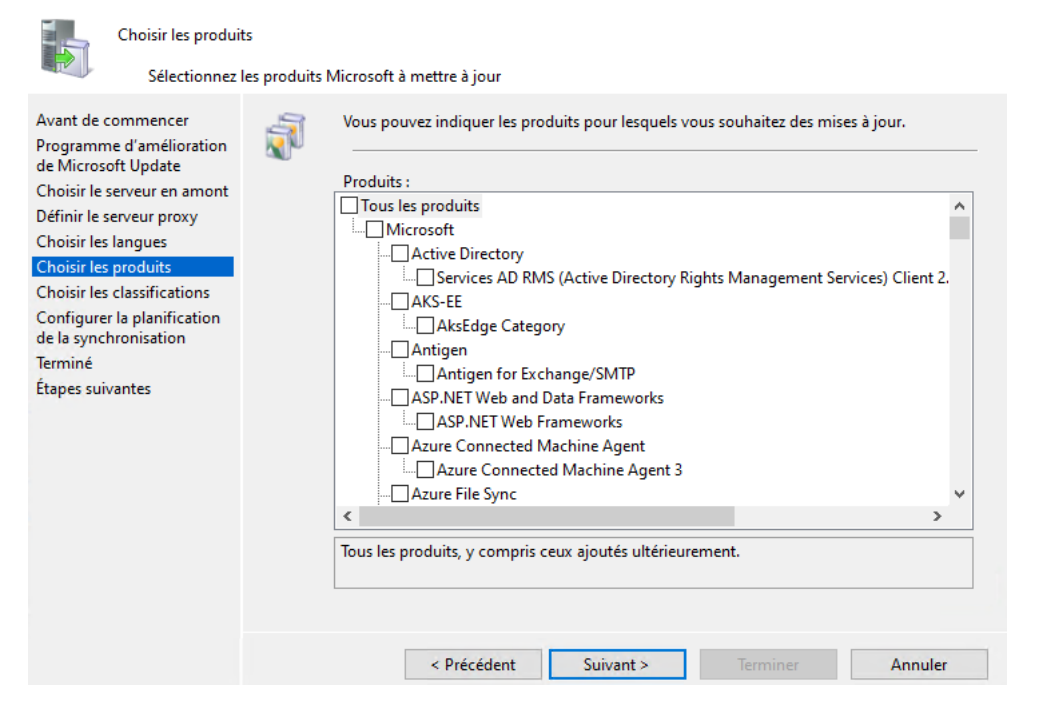

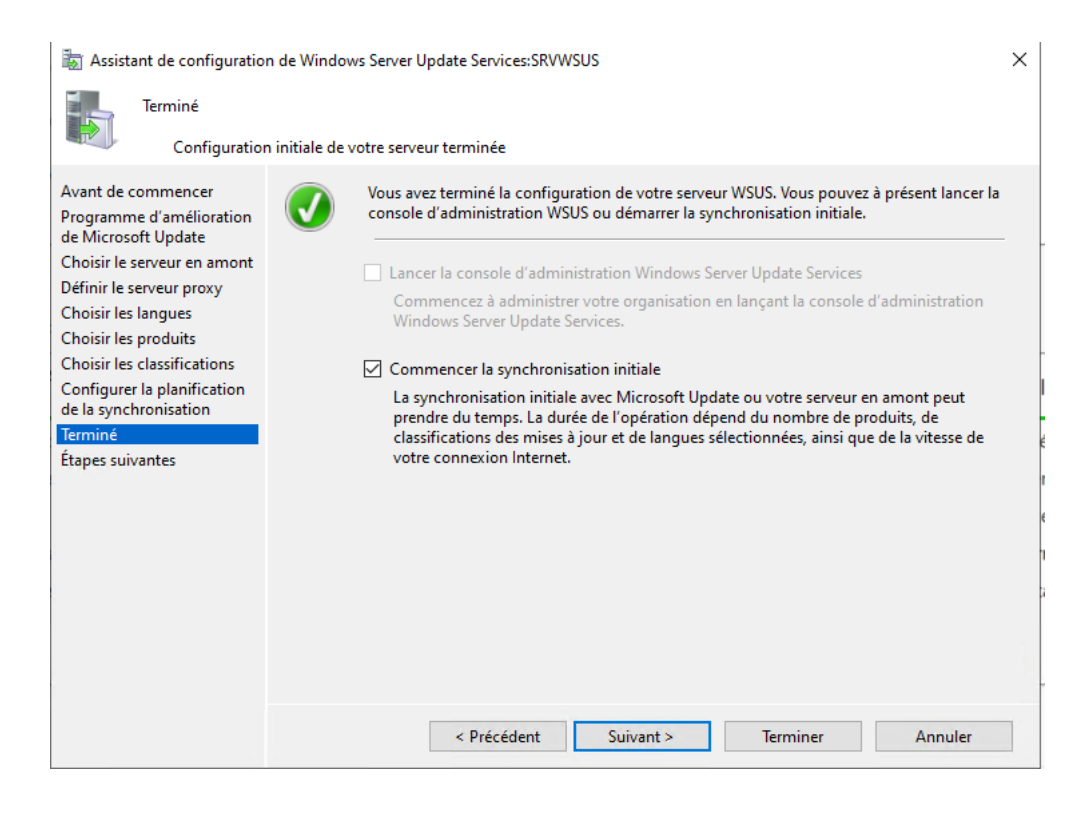

 $\times$ 

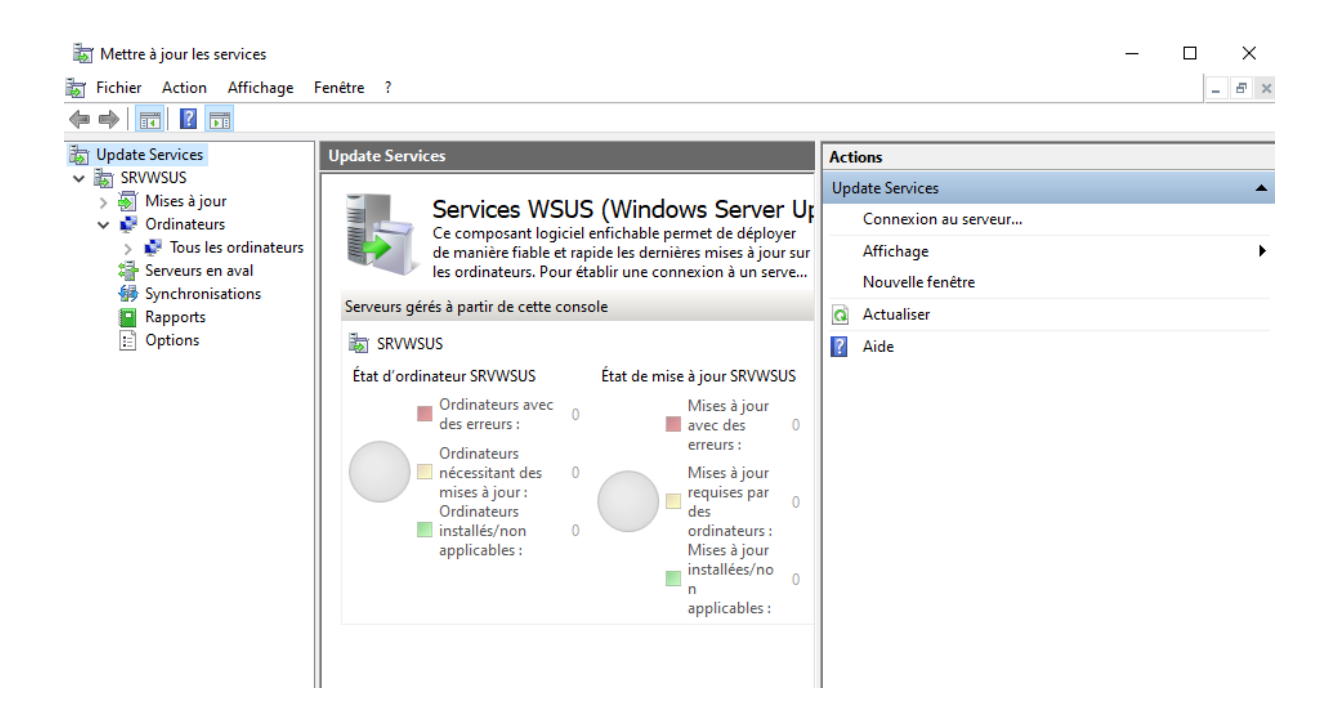

Avant de définir les GPO on va demander au serveur WSUS de prendre en compte les GPO et paramètres des PC.

Pour que lorsqu'un nouveau PC ce connecte au serveur il ne soit pas directement dans ordinateur non attribués mais dans un groupe.

Pour utiliser ce mode de fonctionnement :

Ouvrez la console WSUS

Cliquez sur « Options» à gauche (1)

Cliquez sur « Computers » / « Ordinateurs » à droite (2)

Cochez l'option « Use Group Policy or registry settings on computers » / « Utiliser les paramètres de stratégie de groupe ou de Registre sur les ordinateurs » (3).

Validez

| Update Services                                                                                                    | Options                                                                                                    |   |
|----------------------------------------------------------------------------------------------------|----------------------------------------------------------------------------------------------------|---|
| <ul> <li>Inv-wsos</li> <li>Updates</li> <li>Computers</li> <li>True las antinataura</li> </ul>                                         | This view allows you Computers<br>General                                                                                                    | × |
| <ul> <li>Flots les ordinateurs</li> <li>Ordinateurs non attribués</li> <li>PC</li> <li>Serveurs</li> <li>Downstream Servers</li> </ul> | Options<br>Vou can specify how to assign computers to groups.<br>You can choose v                                                                  |   |
| George Domission Servers<br>∰ Synchronizations<br>■ Reports<br>Doptions<br>1                                                           | Products and Cla<br>You can specifyt<br>You can specifyt<br>Vote: New computers will automatically be placed in the Unassigned<br>Computers group. |   |
|                                                                                                    | You can choose v     Synchronization     You can choose t                                                                                          |   |
|                                                                                                    | Automatic Appro<br>You can specify h                                                                                                    |   |
|                                                                                                    | Que Computers<br>You can specify h                                                                                                    |   |
|                                                                                                    | You can use serve                                                                                                    |   |
|                                                                                                    | Reporting Rollup     You can choose t                                                                                                    |   |
|                                                                                                    | E-Mail Notificati     You can have Wir     OK Cancel Apple                                                                                         | / |

Création de la gpo commune :

On va créer deux groupes un groupe PC et un autre Serveur.

Ouvrez la console « WSUS », effectuez un clic droit sur « Tous les ordinateurs » puis cliquez sur « Add Computer Group ». Nommez ce premier groupe « PC » puis recommencez pour le second groupe.

| by Update Services                                                                       | Computers                                                               |       |
|------------------------------------------------------------------------------------------|-------------------------------------------------------------------------|-------|
| ✓      SRV-WSUS     ✓      Updates     ✓      ✓ Computers     ✓      D's les ordinateurs | This view shows a summary of the status of your computers by computer g | roup. |
| Ordinateurs non attribués                                                                | Add Computer Group                                                      | ×     |
| <ul> <li>Downstream Servers</li> <li>Synchronizations</li> <li>Reports</li> </ul>        | Specify a name for the new computer group.                              |       |
| E Options                                                                                | Name: Serveurs                                                          | ]     |
|                                                                                          | Add Cance                                                               | el    |

Pour la gpo commune

Je vais ici Configuration ordinateur > Stratégies > Modèles d'administration > Composants Windows > Windows Update

Ensuite je commence par définir l'ip du serveur wsus et le port qui est 8530 par défaut

| Spécifier l'empla                                                                                                    | cement intranet du se                                                                | rvice de mise            | e à jour Microsoft                                                                                                    |                                                                                                    |                                                                                                    | $\times$                  |
|----------------------------------------------------------------------------------------------------|--------------------------------------------------------------------------------------|--------------------------|----------------------------------------------------------------------------------------------------|----------------------------------------------------------------------------------------------------|----------------------------------------------------------------------------------------------------|---------------------------|
| Spécifier l'empla                                                                                                    | cement intranet du se                                                                | ervice de mise           | e à jour Microsoft                                                                                                    | Paramètre précédent                                                                                                    | Paramètre suiva                                                                                                    | ant                       |
| 🔿 Non configuré                                                                                                    | Commentaire :                                                                        |                          |                                                                                                    |                                                                                                    |                                                                                                    | ^                         |
| Activé                                                                                                    |                                                                                      |                          |                                                                                                    |                                                                                                    |                                                                                                    |                           |
| <ul> <li>Désactivé</li> </ul>                                                                                        | Pris en charge sur :                                                                 | Au minimu<br>Service Pac | um Windows XP Pro<br>ck 3, à l'exclusion de                                                                                                    | ofessionnel Service Pack 1 o<br>Windows RT                                                                                                    | u Windows 2000                                                                                                    | ~ ~ ~                     |
| Options :                                                                                                    |                                                                                      |                          | Aide :                                                                                                    |                                                                                                    |                                                                                                    |                           |
| Configurer le service<br>détection des mises<br>http://wds.sadek.inf<br>Configurer le serveu<br>http://wds.sadek.inf | de Mise à jour pour la<br>à jour :<br>io:8530<br>r intranet de statistiqu<br>io:8530 | a<br>es :                | Spécifie un<br>provenant de M<br>service de mise a<br>automatique de<br>Ce paramêt<br>réseau devant fo                                                                              | serveur intranet qui héberge<br>icrosoft Update. Yous pouve<br>à jour pour procéder à la mi<br>s ordinateurs de votre résear<br>re vous permet de spécifier<br>notionner comme un servic                                                                                                    | e les mises à jour<br>ez ensuite utiliser ce<br>se à jour<br>u.<br>un serveur de votre<br>re de mise à jour                                                                                     | e .                       |
| Définir le serveur de                                                                                                | téléchargement altern                                                                | atif :                   | interne. Le client<br>service les mises<br>réseau.                                                                                                    | t Mises à jour automatiques<br>: à jour qui s'appliquent aux                                                                                                    | recherchera dans o<br>ordinateurs de votr                                                                                                    | re                        |
| (par exemple : http://<br>Téléchargez les fic<br>métadonnées si u<br>téléchargement a                                | /IntranetUpd01)<br>:hiers sans URL dans lo<br>n serveur de<br>Iternatif est défini.  | 25                       | Pour utilises<br>serveur : celui à<br>détecte et téléch<br>postes de travail<br>également défin<br>Il vous est possit<br>de configurer l'a<br>des mises à jour<br>alternatif plutôt | r ce paramètre, vous devez c<br>partir duquel le client Misses<br>narge les misse à jour, et celu<br>mis à jour chargent les stat<br>ir un seul serveur qui effect<br>lo de spécifier un nom de s<br>ugent Windows Update pour<br>à partir d'un serveur de télé<br>qu'à partir d'un serveur de télé | léfinir deux noms d<br>à jour automatique<br>ui vers lequel les<br>istiques. Vous pouv<br>ue les deux fonction<br>eveur facultatif afi<br>le téléchargement<br>chargement<br>et de mise à jour. | ie<br>es<br>ns.<br>id cov |

### Mon WSUS est sur mon WDS

### Ensuite

| Configuration du                                                       | service Mises à jour au                                          | tomatiques                                               |                                                             |                                                                       |                                                  |
|------------------------------------------------------------------------|------------------------------------------------------------------|----------------------------------------------------------|-------------------------------------------------------------|-----------------------------------------------------------------------|--------------------------------------------------|
| Configuration de                                                       | u service Mises à jour a                                         | utomatiques                                              | Paramètre précédent                                         | Paramètre suivant                                                     |                                                  |
| <ul> <li>Non configuré</li> <li>Activé</li> </ul>                      | Commentaire :                                                    |                                                          |                                                             |                                                                       |                                                  |
| ○ Désactivé                                                            | Pris en charge sur :                                             | Windows XP Profession<br>Option 7 uniquement pr          | nel Service Pack 1 ou au mi<br>ise en charge sur les serveu | nimum Windows 2000 Service Pa<br>rs ou au moins édition Windows       | ck 3<br>Server 2016                              |
| Options :                                                              |                                                                  |                                                          |                                                             |                                                                       |                                                  |
| Configuration de la                                                    | mise à jour automatiqu                                           | e : 4 - Téléchargement                                   | t automatique et planificati                                | on des installations                                                  | ~                                                |
| Les paramètres suiva                                                   | ants ne sont nécessaire                                          | es et ne s'appliquent que :                              | si l'option 4 est sélectionné                               | ie.                                                                   |                                                  |
| Installer durant la                                                    | maintenance automat                                              | ique                                                     |                                                             |                                                                       |                                                  |
| Jour de l'installation                                                 | planifiée : 0 - Tous                                             | i les jours 🗸 🗸                                          |                                                             |                                                                       |                                                  |
| Heure de l'installatio                                                 | on planifiée : 12:00                                             | ~                                                        |                                                             |                                                                       |                                                  |
| Si vous avez sélectio<br>spécifiez une planifi<br>l'aide des options c | onné « 4 – Télécharger<br>ication, vous pouvez é<br>ii-dessous : | nent automatique et plar<br>galement limiter l'exécution | ification des installations<br>on des mises à jour de ma    | » pour le jour de l'installation pla<br>nière hebdomadaire, bihebdoma | nifiée et que vous avez<br>daire ou mensuelle, à |
| Chaque semaine                                                         |                                                                  |                                                          |                                                             |                                                                       |                                                  |
| Première semaine                                                       | e du mois                                                        |                                                          |                                                             |                                                                       |                                                  |
| Deuxième semain                                                        | ie du mois                                                       |                                                          |                                                             |                                                                       |                                                  |
| 🗹 Troisième semain                                                     | e du mois                                                        |                                                          |                                                             |                                                                       |                                                  |
| 🗹 Quatrième semair                                                     | ne du mois                                                       |                                                          |                                                             |                                                                       |                                                  |
| Installer les mises                                                    | à jour d'autres produit                                          | s Microsoft                                              |                                                             |                                                                       |                                                  |

'option « Configuration de la mise à jour automatique » est déterminée sur « 4 – Téléchargement automatique et planification des installations » afin que Windows Update télécharge et installe régulièrement les mises à jour, quand elles sont approuvées en amont sur le serveur WSUS.

Par défaut, Windows recherche les mises à jour toutes les 22 heures environ. Là, on précise que les mises à jour seront téléchargées (sur le WSUS, donc) et installées à 12:00 tous les jours. Néanmoins,

on n'installe pas les mises à jour toutes les semaines : seulement en troisième et quatrième semaine du mois.

Pourquoi ? Je vous rappelle que Microsoft publie ses mises à jour le second mardi de chaque mois, donc si l'on installe les mises à jour en fin de mois, cela permet de récupérer les dernières mises à jour.

Autrement dit, sur la deuxième partie du mois, les machines chercheront à installer les nouvelles mises à jour disponibles.

Note : lci, nous sommes sur la configuration des paramètres communs, donc aussi bien ordinateurs que serveurs. Si vous souhaitez définir des horaires différentes, il vaut mieux configurer ce paramètre de GPO dans deux stratégies distinctes.

Un troisième paramètre est à configurer afin d'empêcher les machines de se connecter sur les serveurs Microsoft Update pour appliquer des mises à jour.

Il s'agit du paramètre « Ne pas se connecter à des emplacements Internet Windows Update » (sous « Gérer les mises à jour proposées de Windows Server Update Service ») et il suffit de l'activer.

| Ne pas se connecte         | er à des emplacemen  | ts Internet Windows Update  |                                                                                                    |                                                                                                    |                                                                                                    |                                                                                                    | $\times$            |
|----------------------------|----------------------|-----------------------------|----------------------------------------------------------------------------------------------------|----------------------------------------------------------------------------------------------------|----------------------------------------------------------------------------------------------------|----------------------------------------------------------------------------------------------------|---------------------|
| Ne pas se connect          | er à des emplacemer  | nts Internet Windows Update | Paramètre p                                                                                                    | précédent                                                                                                    | Paramè                                                                                                    | etre suivar                                                                                                    | nt                  |
| ○ Non configuré            | Commentaire :        |                             |                                                                                                    |                                                                                                    |                                                                                                    |                                                                                                    | ^                   |
| <ul> <li>Activé</li> </ul> |                      |                             |                                                                                                    |                                                                                                    |                                                                                                    |                                                                                                    |                     |
| ○ Désactivé                | D-i                  |                             |                                                                                                    |                                                                                                    |                                                                                                    |                                                                                                    | ~                   |
|                            | Pris en charge sur : | Au minimum Windows Server   | 2012 R2, Wind                                                                                                    | ows 8.1 ou V                                                                                                    | Vindows R1                                                                                                    | 8.1                                                                                                    | Û                   |
| Options :                  | 6                    |                             | A                                                                                                    | ide :                                                                                                    |                                                                                                    |                                                                                                    |                     |
|                            |                      |                             | n s<br>s a<br>d<br>d<br>d<br>d<br>d<br>d<br>f<br>f<br>f<br>d<br>d<br>d<br>R<br>s<br>s<br>s<br>a<br>i<br>a<br>i<br>i<br>d<br>d<br>d<br>d<br>d<br>d<br>d<br>d<br>d<br>d<br>d<br>d<br>d<br>d<br>d | égulièrement<br>ervice Windc<br>fin d'activer<br>litérieures à V<br>l'autres servic<br>lipdate ou le V<br>l'activation d<br>lésactive cetu<br>eut provoqu<br>onctionnem<br>les services p<br>Vindows Stor<br>L'applique un<br>C est config<br>un service d<br>l'applique un<br>C est config<br>un service d<br>l'aipplique un<br>C est config | t des inforr<br>wws Update<br>les connex<br>Windows U<br>ces tels quu<br>Windows S<br>le cette stra<br>te fonction<br>rer le non-<br>ent de la cc<br>sublics tels<br>re.<br>ette stratégi<br>éguiguement i<br>que mise à jo<br>stratégie « j<br>nt intranet<br>r Mintranet | nations d<br>: public<br>ions<br>pdate et à<br>Microsof<br>tore.<br>tégie<br>nalité et<br>punexion :<br>que le<br>ie<br>quand ce<br>connecti<br>ur intrane<br>Spécifier<br>du service<br>: ». | u ^<br>ft<br>à<br>à |
|                            |                      |                             | 0                                                                                                    | κA                                                                                                    | Annuler                                                                                                    | Appliq                                                                                                    | uerin               |

C'est bon pour la gpo commune

Un petit résumer ici.

| Stratégie                                                                                                    | Paramètre                                                     | Commentaire                                                                                                    |
|----------------------------------------------------------------------------------------------------|---------------------------------------------------------------|----------------------------------------------------------------------------------------------------|
| Configuration du service Mises à jour automatiques                                                                                                    | Activé                                                        |                                                                                                    |
| Confguration de la mise à jour automatique :                                                                                                    |                                                               | 4 - Téléchargement automa tique et planification des installations                                                                                                    |
| Les paramètres suivants ne sont nécessaires et n                                                                                                    | e s'appliquent que si l'option                                | n 4 est sélectionnée.                                                                                                    |
| Installer duran t la maintenance automatique                                                                                                    |                                                               | Désactivé                                                                                                    |
| Jour de l'installation planifiée :                                                                                                    |                                                               | 0 - Tous le sjours                                                                                                    |
| Heure de l'installation planifiée :                                                                                                    |                                                               | 12:00                                                                                                    |
| Si vous avez sélection né « 4 - Télécha gement a<br>planification, vous pou vez également limiter l'exéc                                                                                                    | utomatique et planification o<br>cution des mises à jour de m | des installations » pour le jour de l'installation planifée et que vous avez spécifiez ur<br>anière hebdomadaire, bihebdomadaire ou mensuelle, à l'aide des options ci-dessou: |
| Chaque semaine                                                                                                    |                                                               | Désactivé                                                                                                    |
| Première semaine du mois                                                                                                    |                                                               | Désactivé                                                                                                    |
| Deuxième semaine du mois                                                                                                    |                                                               | Désactivé                                                                                                    |
| Troisième semaine du mois                                                                                                    |                                                               | Activé                                                                                                    |
| Quatrième semaine du mois                                                                                                    |                                                               | Activé                                                                                                    |
| Installer les mises à jour d'autres produits Microso                                                                                                    | ft                                                            | Activé                                                                                                    |
| Stratégie                                                                                                    | Paramètre                                                     | Commentaire                                                                                                    |
| Ne pas se connecter à des emplacements Internet<br>Windows Update                                                                                                    | Actvé                                                         |                                                                                                    |
| Collection Provide a second interval de secoles de setes A                                                                                                    | Activé                                                        |                                                                                                    |
| opeoirer i emplacement intraniet du service de mse a<br>jour Morosoft                                                                                                    |                                                               |                                                                                                    |
| specifier remplacement intranet du service de mise à<br>jour Morosoft<br>Configurer le service de Mise à jour pour la détect                                                                                                    | tion des mises à jour :                                       | http://wds.sadek.info:8530                                                                                                    |
| Speciner i emplacement intranet ou service de mise à<br>jour Morosoft<br>Configurer le service de Mise à jour pour la détect<br>Configurer le servicer intranet de statistiques :                                                                                                    | tion des mises à jour :                                       | http://wds.sadek.info:8530<br>http://wds.sadek.info:8530                                                                                                    |
| Speciner i emplacement intranet ou service de mise à<br>jour Morosoft<br>Configurer le service de Mise à jour pour la détect<br>Configurer le serveur intranet de statistiques :<br>Définir le serveur de téléchargement alternatif :                                                                                           | tion des mises à jour :                                       | http://wds.sadek.info:8530<br>http://wds.sadek.info:8530                                                                                                    |
| Speciner i emplacement intranet ou service de mise a<br>jour Morosoft<br>Configurer le service de Mise à jour pour la détect<br>Configurer le serveur intranet de statistiques :<br>Définir le serveur de téléchargement alternatif :<br>(par exemple : http://intranetUpd01)                                                   | tion des mises à jour :                                       | http://wds.sadek.info.8530<br>http://wds.sadek.info.8530                                                                                                    |
| Speciner i emplacement intranet ou service de mise a<br>jour Morosoft<br>Confgurer le service de Mise à jour pour la détect<br>Confgurer le serveur intranet de statistiques :<br>Définir le serveur de téléchargement alternatif :<br>(par exemple : http://IntranetUpd01)<br>Téléchargez les fichiers sans URL dans les métac | tion des mises à jour :<br>données si un serveur de           | http://wds.sadek.info:8530<br>http://wds.sadek.info:8530<br>Désactivé Activer Windows                                                                                          |

GPO pour poste de travail

Je l'appelerai WSUS-PC

On repart au même endroit

Configuration ordinateur > Stratégies > Modèles d'administration > Composants Windows > Windows Update

Seulement 2 paramètres à définir ici.

## Je définis le groupe de machines des PC communs

| Autoriser le ciblage côté client      | — 🗆 X                                                                                                    |
|---------------------------------------|----------------------------------------------------------------------------------------------------|
| Autoriser le ciblage côté client      | Paramètre précédent Paramètre suivant                                                                                                    |
| O Non configuré Commentaire :         |                                                                                                    |
| Activé                                |                                                                                                    |
| O Désactivé                           | ·                                                                                                    |
| Pris en charge su                     | Au minimum Windows XP Professionnel Service Pack 1 ou Windows 2000<br>Service Pack 3, à l'exclusion de Windows RT                                                                                                    |
| Options :                             | Aide :                                                                                                    |
| Nom du groupe cible de cet ordinateur | Indique le ou les noms de groupe cible à utiliser pour recevoir les<br>mises à jour à partir d'un service intranet de Mise à jour                                                                                                    |
| PC                                    | Microsoft.                                                                                                    |
|                                       | Si l'état Activé est sélectionné, les informations sur le groupe<br>cible spécifié seront envoyées au service intranet de Mise à jour<br>Microsoft qui les utilisera pour déterminer les mises à jour à<br>déployer sur cet ordinateur.                         |
|                                       | Si le service intranet de Mise à jour Microsoft prend en charge<br>plusieurs groupes cibles, cette stratégie peut définir plusieurs<br>noms de groupes en les séparant à l'aide de points-virgules. Dans<br>le cas contraire, un seul groupe doit être indiqué. |
|                                       | Si l'état Désactivé ou Non configuré est sélectionné, aucune<br>information de groupe cible ne sera envoyée au service intranet<br>de Mise à jour Microsoft.                                                                                                    |
|                                       | Remarque : cette stratégie ne s'applique que lorsque le service<br>intranet de Mise à jour Microsoft sur lequel cet ordinateur est<br>dirigé est configuré pour prendre en charge le ciblage côté client.                                                       |
|                                       | OK Annuler Appliquer                                                                                                    |

### J'empêche le redémarrage pendant les périodes d'activités.

| 戅 Désactiver le redé                                 | émarrage automatique | e pour les mis | es à jour pendant les heures d'activité                                                                                                    |                                                                                                    |                                                                                                    | $\times$       |
|------------------------------------------------------|----------------------|----------------|----------------------------------------------------------------------------------------------------|----------------------------------------------------------------------------------------------------|----------------------------------------------------------------------------------------------------|----------------|
| Désactiver le red                                    | émarrage automatiqu  | e pour les mis | es à jour pendant les heures d'activité                                                                                                    |                                                                                                    |                                                                                                    |                |
| Paramètre précéder                                   | nt Paramètre sui     | vant           |                                                                                                    |                                                                                                    |                                                                                                    |                |
| 🔿 Non configuré                                      | Commentaire :        |                |                                                                                                    |                                                                                                    |                                                                                                    | ^              |
| Activé                                               |                      |                |                                                                                                    |                                                                                                    |                                                                                                    |                |
| <ul> <li>Désactivé</li> </ul>                        |                      |                |                                                                                                    |                                                                                                    |                                                                                                    | ~              |
|                                                      | Pris en charge sur : | Au moins W     | indows Server 2016 ou Windows 10                                                                                                    |                                                                                                    |                                                                                                    | ^              |
|                                                      |                      |                |                                                                                                    |                                                                                                    |                                                                                                    | $\sim$         |
| Options :                                            |                      |                | Aide :                                                                                                    |                                                                                                    |                                                                                                    |                |
| Heures d'activité<br>Début : 7 h 00<br>Fin : 18 h 00 | ×<br>×               |                | Si vous activez cette stratégie, le PC ne r<br>automatiquement après les mises à jour<br>d'activité. Il tentera de redémarrer en de<br>d'activité.<br>Notez que la prise en compte de certain<br>le redémarrage du PC.<br>Si vous désactivez cette stratégie ou ne<br>vous n'avez défini aucune autre stratégi<br>redémarrage, les heures d'activité sélect<br>sont appliquées.<br>Cette stratégie n'a aucun effet si l'une o<br>suivantes est activée :<br>1. Pas de redémarrage automatique a<br>connectés pour les installations planifié<br>automatiques.<br>2. Toujours redémarrer automatiquen | edémarrera p<br>· pendant les h<br>hors des heur<br>es mises à jou<br>la configurez p<br>e de groupe d<br>ionnées par l'u<br>u l'autre des st<br>vec des utilisa<br>es de mises à j<br>nent à l'heure | as<br>neures<br>es<br>ur nécessit<br>pas et que<br>e<br>utilisateur<br>tratégies<br>teurs<br>jour<br>planifiée. | Acti           |
|                                                      |                      |                | ОК                                                                                                    | Annuler                                                                                                    | Applic                                                                                                    | <b>ue</b> find |

Résumé de la nouvelle GPO

| Configu | iration ordinateur (activée)                                                                    |                    |                    |                 | masqu |
|---------|-------------------------------------------------------------------------------------------------|--------------------|--------------------|-----------------|-------|
| Straté  | igies                                                                                           |                    |                    |                 |       |
| Mod     | tèles d'administration                                                                          |                    |                    |                 | masqu |
|         | Définitions de stratégies (fichiers Al                                                          |                    | partir de l'ordina | tour boal       | masqu |
|         | Cernicolis de stategles (inclueis A                                                             | Juix) recuperces a | partir de l'Oldina | ieu oca.        |       |
|         | Composants windows windows c                                                                    | puate              |                    |                 | masqu |
|         | Stratégie                                                                                       | Paramètre          |                    | Commentaire     |       |
|         | Autoriser le ciblage côté client                                                                | Activé             |                    |                 |       |
|         | Nom du groupe cible de cet                                                                      | ordinateur         | PC                 |                 |       |
|         | Stratégie                                                                                       | Paramètre          |                    | Commentaire     |       |
|         | Désactiver le redémarrage<br>automatique pour les mises à jour<br>pendant les heures d'activité | Activé             |                    |                 |       |
|         | Heures d'activité                                                                               |                    |                    |                 |       |
|         | Début :                                                                                         |                    | 7 h 00             |                 |       |
|         | Fin :                                                                                           |                    | 18 h 00            |                 |       |
| Configu | ration utilisateur (activée)                                                                    |                    |                    |                 |       |
|         | Augus sessables s'est défini                                                                    |                    |                    | Activer Windows | masqu |
|         | Aucun parametie n est denni.                                                                    |                    |                    |                 |       |

Pour l'instant avant de faire l'autre GPO je teste si mes deux GPO fonctionnent.

J'ai fait un gpupdate force sur l'un de mes postes de travails je le vois apapraitre dans le groupe PC c'est parfait.

| WDC                                                                                                    | re (returnateurs sorri           | amenes, rad totaly                                      |                        |                |                                       |
|----------------------------------------------------------------------------------------------------|----------------------------------|---------------------------------------------------------|------------------------|----------------|---------------------------------------|
| Mises à jour                                                                                                    | État : Toutes                    | <ul> <li>Q Actualiser</li> </ul>                        |                        |                |                                       |
| 🛐 Toutes les mises à jou                                                                                                    | Nom                              | Adresse IP                                              | Système d'             | Pourcenta      | Dernier r.                            |
| <ul> <li>Mises à jour critiques</li> <li>Mises à jour de sécui</li> <li>Mises à jour de vecui</li> <li>Mises à jour VSUS</li> <li>Ordinateurs</li> <li>Ordinateurs</li> <li>Ordinateurs non</li> <li>Ordinateurs</li> <li>Serveurs</li> </ul> | officetest.sadekinfo             | 192.168.1.107                                           | Windows 1              | 100%           | 01/11/202                             |
| ₩ Synchronistions<br>Synchronistions<br>Options                                                                                                    | officetest.sadek.info            |                                                         |                        |                |                                       |
|                                                                                                    | État<br>Mises à jo<br>Mises à jo | our avec des erreurs :<br>our nécessaires :             | Apparter<br>0<br>1 st. | nance au group | e : Tous<br>ordir<br>s, PC            |
|                                                                                                    | Mises à ju                       | our installées/non applicables : 155<br>our sans état : | 0                      | Ac             | Wi<br>nd<br>ow<br>s<br>tiv10r \<br>Pr |

Dans le menu « Mises à jours »

On voit les mises à jours installées sur le serveur WSUS

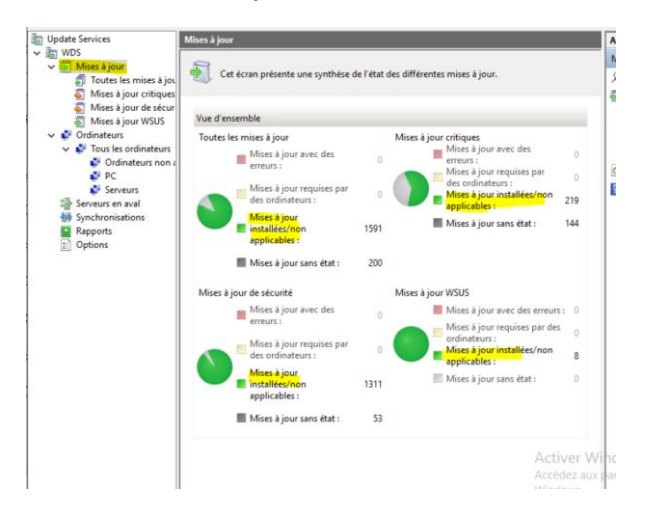

### Maintenant ça c'est quand je chois un PC précisément

| officetest.sadek.info                                                                                                    |                                          |                                                                          |
|----------------------------------------------------------------------------------------------------|------------------------------------------|--------------------------------------------------------------------------|
| État<br>Mises à jour avec des erreurs : 0<br>Mises à jour nécessaires : 0<br>Mises à jour installées/non applicables : 1591<br>Mises à jour sans état : 0 | Appartenance au groupe :<br>SE :<br>Acti | Tous<br>ordin<br>s, PC<br>Wi<br>nd<br>ow<br>s<br>V10r W<br>Pr<br>dez aux |
|                                                                                                    | Langue SE : Winc                         | ofiks. 🗸                                                                 |

Lorsque je vais dans les parametres de mon pc client wsus windows 10 voila ce que je vois

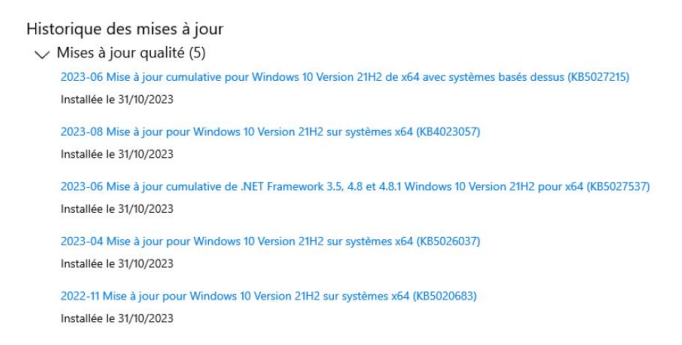

Nous sommes bien le 31 des MAJ ont bien été effectuées

| The tre a jour les services                                       |                                                                                               |                         | - 0                    |  |  |
|-------------------------------------------------------------------|-----------------------------------------------------------------------------------------------|-------------------------|------------------------|--|--|
| Fichier Action Affichage                                          | Fenêtre ?                                                                                     |                         | -                      |  |  |
| 🗢 🄿 🙋 📰 🚺                                                         |                                                                                               |                         |                        |  |  |
| b Update Services                                                 | Jpdate Services Toutes les mises à jour (1472 mises à jour sur 2147 affichées, 2147 au total) |                         |                        |  |  |
| V 📷 WDS                                                           | Approbation : Non approuvées 🚽 État : Toutes 🚽 📿 Actualiser                                   | Toutes les mises à jour |                        |  |  |
| Toutes les mises à jour                                           | Titre                                                                                         | ^                       | Rechercher             |  |  |
| 🟹 Mises à jour critique                                           |                                                                                               |                         | Nouvelle vue de mise   |  |  |
| 🍯 Mises à jour de sécu                                            | r 😑 Classification : Mise à jour critique (25 éléments)                                       |                         | Affichage              |  |  |
| Mises à jour WSUS                                                 | Mise à jour pour Microsoft Access 2013 (KB311834 Mise à jour 0% Ins                           | ta                      | Nouvelle fenêtre       |  |  |
| <ul> <li>Ordinateurs</li> <li>V V Tous les ordinateurs</li> </ul> | Mise à jour pour Microsoft Office 2013 (KB303973 Mise à jour 0% Ins                           | ta                      | Actualizer             |  |  |
| 🔮 Ordinateurs non                                                 | Mise à jour pour Microsoft Office 2013 (KB303973 Mise à jour 0% Ins                           | ta                      | Actualiser             |  |  |
| PC                                                                | Mise à jour pour Microsoft Office 2013 (KB303975 Mise à jour 0% Ins                           | ta                      | Aide                   |  |  |
| Serveurs                                                          | Mise à jour pour Microsoft Office 2013 (KB303975 Mise à jour 0% Ins                           | ta                      | Mise à jour            |  |  |
| Synchronisations                                                  | Mise à jour pour Microsoft Office 2013 (KB311449 Mise à jour 0% Ins                           | ta                      | approuver              |  |  |
| Rapports                                                          | Mise à jour pour Microsoft Office 2013 (KB311449 Mise à jour 0% Ins                           | ta                      | a Refuser              |  |  |
| Dptions                                                           | Mise à jour pour Microsoft Office 2013 (KB311515 Mise à jour 0% Ins                           | ta                      | Annuler le télécharge. |  |  |
|                                                                   | Mise à jour pour Microsoft Office 2013 (KB311515 Mise à jour 0% Ins                           | ta                      | Grouper par            |  |  |
|                                                                   | Mise à jour pour Microsoft Office 2013 (KB312791 Mise à jour 0% Ins                           | ta                      |                        |  |  |
|                                                                   | Mise à jour pour Microsoft Office 2013 (KB312791 Mise à jour 0% Ins                           | ta                      | Kapport d etat         |  |  |
|                                                                   | Mise à jour pour Microsoft Office 2016 (KB311826 Mise à jour 0% Ins                           | ta                      | Aide                   |  |  |
|                                                                   | Mise à jour pour Microsoft Office 2016 (KB311826 Mise à jour 0% Ins                           | ta v                    |                        |  |  |
|                                                                   | Aucun élément n'est sélectionné                                                               |                         |                        |  |  |

### Approbation des MAJ :

Ensuite je fais un click droit j'approuve ou refuse et définit pout quelle groupe j'approuve

Lorsqu'on a validé une mise à jours on peut voir à quel niveau elle est installé sur les pc en repartant dans notre groupe ici

|                                           | PC    | PC (2 ordinateurs sur 3 affichés, 3 au total) |            |                       |     |             |  |  |
|-------------------------------------------|-------|-----------------------------------------------|------------|-----------------------|-----|-------------|--|--|
| État : Échec ou Nécessaire 🔹 🔍 Actualiser |       |                                               |            |                       |     |             |  |  |
| •                                         | ① Nom |                                               | Adresse IP | Adresse IP Système d' |     | Dernier rap |  |  |
|                                           | A     | sadeka.sadek.info                             | 192.168.1  | Windows 10            | 94% | 01/11/2023  |  |  |
|                                           | Â     | wds.sadek.info                                | fe80::44c1 | Windows Se            | 99% | 01/11/2023  |  |  |
|                                           |       |                                               |            |                       |     |             |  |  |

Je continue ce tuto un jours après on voit bien que les MAJ sont effectués

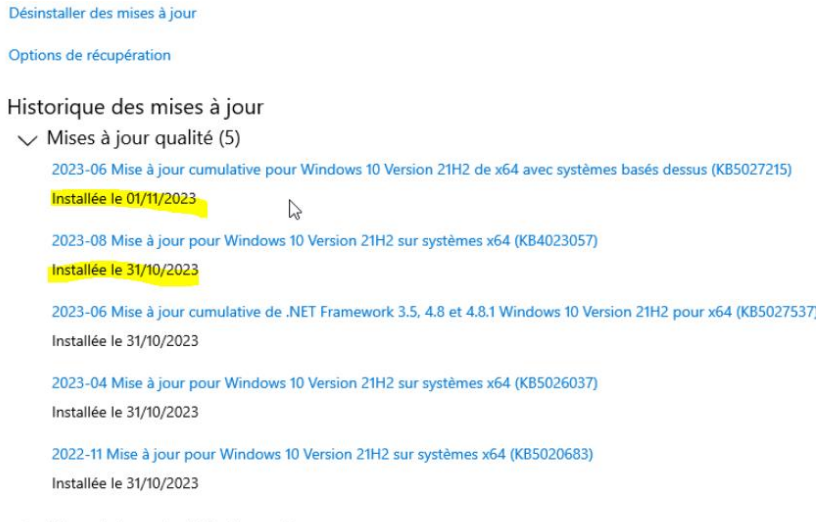

<sup>&</sup>gt; Mises à jour de définitions (1)

## Mise en place d'une règle pour approuver les MAJ automatiquement

Aller ici

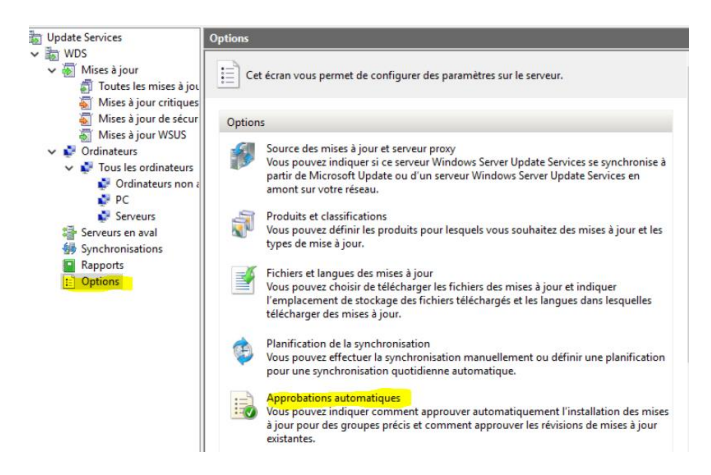

Je clique sur approbation automatique.

Il y'a cette règle par défaut qui n'est pas activé que je trouve très bien je l'active et j'applique

| Approbations automatiques                                                                                                    | × | ľ |
|----------------------------------------------------------------------------------------------------|---|---|
| Règles de mise à jour Avancé                                                                                                  |   | ŀ |
| Vous pouvez définir des règles afin d'approuver automatiquement les nouvelles mises à jour au moment de leur synchronisation. |   |   |
| Nouvelle règle Modifier X Supprimer Exécuter la règle                                                                         |   |   |
| Règle d'approbation automatique par défaut                                                                                    |   | l |
|                                                                                                    |   |   |
|                                                                                                    |   |   |
| Propriétés de règle (cliquez sur une valeur soulignée pour la modifier)                                                       |   | l |
| Lorsqu'une mise à jour se trouve dans <u>Mise à jour critique. Mise à jour de</u><br>la sécurité                              |   | 5 |
| Approuver la mise à jour pour tous les ordinateurs                                                                            |   | l |
|                                                                                                    |   | l |
| 2                                                                                                    |   | l |
|                                                                                                    |   | l |
|                                                                                                    |   | l |
| OK Annuler Appliquer                                                                                                    | • |   |

Je peux aussi crée une nouvelle reègle ici.

|                                                         | Ajouter une règle >                                                                                  |  |  |  |  |  |
|---------------------------------------------------------|----------------------------------------------------------------------------------------------------|--|--|--|--|--|
|                                                         | Sélectionnez les mises à jour à approuver et les groupes pour lesquels elles doivent être approuvées |  |  |  |  |  |
| s                                                       | Étape 1 : Sélectionnez des propriétés                                                                |  |  |  |  |  |
|                                                         | Lorsqu'une mise à jour se trouve dans une classification précise                                     |  |  |  |  |  |
| Lorsqu'une mise à jour se trouve dans un produit précis |                                                                                                    |  |  |  |  |  |
| þ                                                       | Définir un délai pour l'approbation                                                                  |  |  |  |  |  |
|                                                         |                                                                                                    |  |  |  |  |  |
|                                                         |                                                                                                    |  |  |  |  |  |
|                                                         |                                                                                                    |  |  |  |  |  |
|                                                         | Étape 2 : Modifiez les propriétés (cliquez sur une valeur soulignée)                                 |  |  |  |  |  |
|                                                         | Approuver la mise à jour pour tous les ordinateurs                                                   |  |  |  |  |  |
|                                                         |                                                                                                    |  |  |  |  |  |
|                                                         |                                                                                                    |  |  |  |  |  |
|                                                         |                                                                                                    |  |  |  |  |  |
|                                                         |                                                                                                    |  |  |  |  |  |
|                                                         |                                                                                                    |  |  |  |  |  |
|                                                         |                                                                                                    |  |  |  |  |  |
|                                                         | i<br>Étane 3 : Indiquez un nom                                                                       |  |  |  |  |  |
|                                                         |                                                                                                    |  |  |  |  |  |
|                                                         | OK Annuler                                                                                           |  |  |  |  |  |

En appuyant sur la partie bleuter ordinateur je peux définir sur quel groupe s'applique la r »gle.

| Choisir les groupes d'ordinateurs                                           | × |
|-----------------------------------------------------------------------------|---|
| Sélectionnez les groupes d'ordinateurs à inclure :                          |   |
| Tous les ordinateurs<br>□ Ordinateurs non attribués<br>□ Ø PC<br>□ Serveurs |   |
| OK Annuler                                                                  |   |

Je peux aussi choisir quelle classification

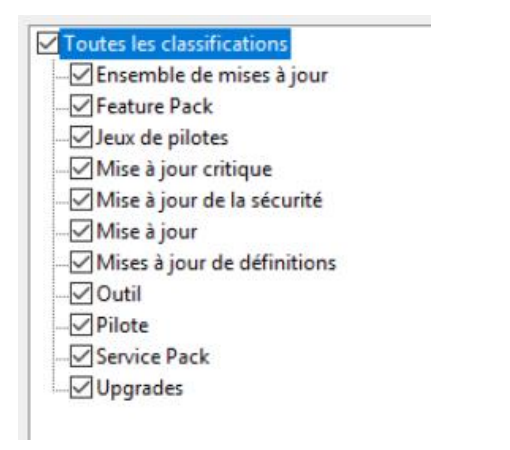

Je peux aussi définir dans quelle produits.

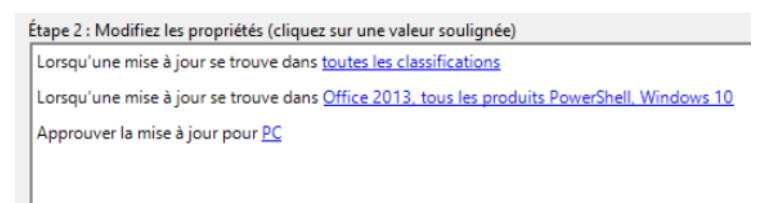

Ensuite je peux appuyer sur exécuter la regle dans le menu de base pour la mettre à exécution directement au lieu d'attendre un comportement qui appel à effectuer cette règle

| Exécution de la règle      | ×      |
|----------------------------|--------|
| Exécution de PC-WIN10-AUTO | e      |
|                            | Fermer |

# Notification via email

Je définis que je veux me faire notifier toute mise à jour et je définis les infos du serveur smtp et le nom d'user et mdp que je vais utiliser

| Notifications par courrier électroniqu                                                                      | e                                                                  | ×F | Notificat                   | ions par courrier éle                                                                                 | ctronique                                                                        |                                                                    | ×                                          |  |
|----------------------------------------------------------------------------------------------------|--------------------------------------------------------------------|----|-----------------------------|----------------------------------------------------------------------------------------------------|----------------------------------------------------------------------------------|--------------------------------------------------------------------|--------------------------------------------|--|
| Cánán I. Serveur de mercaderie                                                                              |                                                                    |    | Général                     | Serveur de messa                                                                                      | gerie                                                                            |                                                                    |                                            |  |
| Informations sur le serveur<br>Serveur des courriers<br>électroniques sortants (SMTP) :<br>Numéro du port : | smtp.sadek.info                                                    | e  | ⊡<br>Env<br>mis             | Windows Server Up<br>courrier électroniq<br>d'état.<br>royer une notification<br>es à jour sont synch | odate Services peut<br>ue relatives aux nor<br>on par courrier élec<br>hronisées | envoyer des notific<br>uvelles mises à jour<br>tronique lorsque de | ations par<br>et aux rapports<br>nouvelles |  |
| Informations sur l'expéditeur                                                                               |                                                                    |    | De                          | stinataires :                                                                                         | administrateur@                                                                  | sadek.info                                                         |                                            |  |
| Nom de l'expéditeur :<br>Adresse de messagerie :                                                            | Nom de l'expéditeur : wsus Adresse de messagerie : wsus@sadek.info |    |                             | Remarque : séparez les adresses de messagerie des destinataires par des<br>virgules.                  |                                                                                  |                                                                    |                                            |  |
| Informations d'ouverture de sessio                                                                          |                                                                    |    | Envoyer les rapports d'état |                                                                                                    |                                                                                  |                                                                    |                                            |  |
| Mon serveur SMTP nécessite un                                                                               | e authentification                                                 | 2  | Fr                          | équence :                                                                                             | Tous les jours                                                                   |                                                                    |                                            |  |
| Nom d'utilisateur :                                                                                         | wds@sadek.info                                                     |    | En                          | voyer les rapports :                                                                                  | 07:47:44                                                                         | 4<br>7                                                             |                                            |  |
| Mot de passe :                                                                                              | •••••                                                              |    | De                          | stinataires :                                                                                         |                                                                                  |                                                                    |                                            |  |
|                                                                                                    | 6                                                                  |    | Re<br>vir<br>Langue         | marque : séparez le<br>gules.<br>2: Français                                                          | s adresses de mess                                                               | agerie des destinata                                               | ires par des                               |  |
|                                                                                                    | Tester                                                             | ±5 |                             |                                                                                                    |                                                                                  |                                                                    |                                            |  |
| C                                                                                                    | K Annuler Appliquer                                                |    |                             |                                                                                                    | OK                                                                               | Annuler                                                            | Appliquer                                  |  |

Je réalise un test je regarde sur le mail <u>administrateur@sadek.info</u>

### C'est parfait

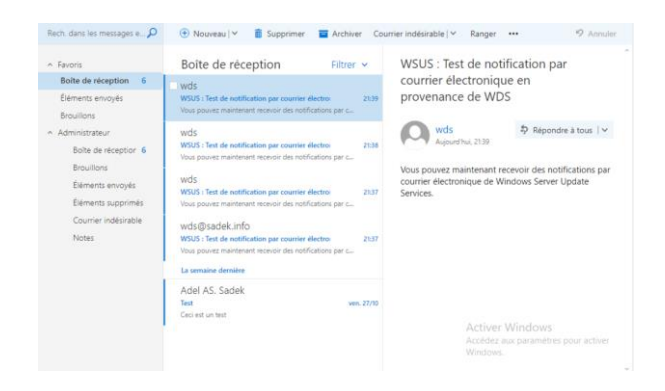